## **MOZZILLA Firefox**

**Barre personnelle :** Permet de retrouver facilement les sites que l'on visite souvent : Si elle n'est pas affichée:

| G Google X 🕸 Options                          | $	imes$ $+$ 1 $\longrightarrow$ cliquer ici sur cette zonne grisée et la | fenêtre suivante s'ouvre |                                                         |               |        |            | - | ð          | × |
|-----------------------------------------------|--------------------------------------------------------------------------|--------------------------|---------------------------------------------------------|---------------|--------|------------|---|------------|---|
| (i) 🔒 https://www.google.fr                   |                                                                          | C C                      | Actualiser tous les onglets<br>Marquer tous les onglets | 🚖 🖻           | □ 1    | • <b>î</b> | 9 | <b>ABP</b> | ≡ |
| ) Les plus visités 🧓 Débuter avec Firefox 🔓 G |                                                                          |                          | Annuler la fermeture de l'onglet                        |               |        |            |   |            |   |
| 2                                             | Il convient de mettre un "v"                                             |                          | Barre de menus Barre personnelle                        | Cmail         | magaa  |            |   | Connexiel  |   |
|                                               | devant Barre personnelle                                                 |                          | Personnaliser                                           | Ginali images | inages |            |   | onnexio    | " |

## Mettre les sites favoris dans la barre personnelle :

1/ aller sur le site favori

- <u>Première manière :</u> Une fois que le site favori s'est affiché sur l'écran, faire un clic droit dans la fenêtre. Une boite de dialogue s'affiche
- <u>Deuxième manière :</u> Clic gauche sur l'étoile en haut à gauche à c\$^té du bandeau rechercher

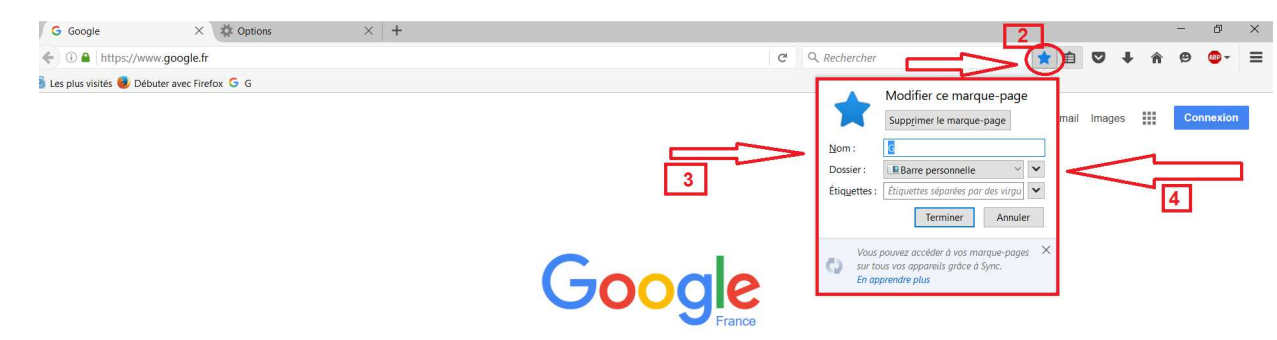

3/<u>raccourcir le nom du site</u> (il en contiendra davantage sur la ligne

## 4/Sélectionner la Barre personnelle

5/ cliquer sur terminer et l'icône du site s'affiche dans la barre personnelle

## **Beaucoup plus simple : (Merci François)**

Se positionner sur le titre de l'onglet à sélectionner et faire clic gauche en tenant enfoncer la souris faire glisser dans la barre personnalisées des favoris.

Pour en mettre davantage n'hésitez pas à raccourcir les titres.